## USER GUIDE

## Mobile WiMAX USB Adapter

US330

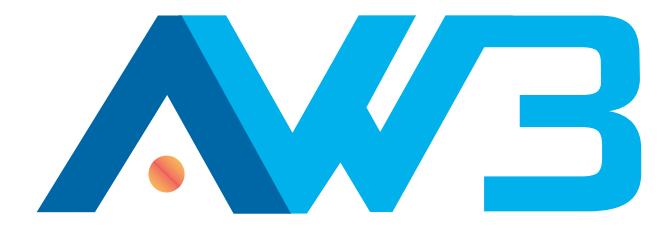

## USER GUIDE

#### **US330**

IEEE 802.16e-2005 Mobile WiMAX USB Adapter, with 3.8 GHz Frequency Band Model

> US330 E082012-AP-R03 15020000248W

## COMPLIANCES

#### **FEDERAL COMMUNICATION COMMISSION INTERFERENCE STATEMENT**

This equipment has been tested and found to comply with the limits for a Class B digital device, pursuant to Part 15 of the FCC Rules. These limits are designed to provide reasonable protection against harmful interference in a residential installation. This equipment generates, uses and can radiate radio frequency energy and, if not installed and used in accordance with the instructions, may cause harmful interference to radio communications. However, there is no guarantee that interference will not occur in a particular installation. If this equipment does cause harmful interference to radio or television reception, which can be determined by turning the equipment off and on, the user is encouraged to try to correct the interference by one of the following measures:

- Reorient or relocate the receiving antenna
- Increase the separation between the equipment and receiver
- Connect the equipment into an outlet on a circuit different from that to which the receiver is connected
- Consult the dealer or an experienced radio/TV technician for help

This device complies with Part 15 of the FCC Rules. Operation is subject to the following two conditions: (1) This device may not cause harmful interference, and (2) this device must accept any interference received, including interference that may cause undesired operation.

**FCC Caution**: Any changes or modifications not expressly approved by the party responsible for compliance could void the user's authority to operate this equipment.

#### IMPORTANT NOTE: FCC RADIATION EXPOSURE STATEMENT

This equipment complies with FCC radiation exposure limits set forth for an uncontrolled environment. End users must follow the specific operating instructions for satisfying RF exposure compliance. To maintain compliance with FCC RF exposure compliance requirements, please follow operation instruction as documented in this manual.

This transmitter must not be co-located or operating in conjunction with any other antenna or transmitter. The availability of some specific channels and/or operational frequency bands are country dependent and are firmware programmed at the factory to match the intended destination. The firmware setting is not accessible by the end user. Due to the essential high output power nature of WiMAX devices, use of this device with other transmitters at the same time may exceed the FCC RF exposure limit and such usage must be prohibited (unless such co-transmission has been approved by FCC in the future).

#### SAR (SPECIFIC ABSORPTION RATE) COMPLIANCES STATEMENT

SAR compliance has been established in typical laptop computer (s) with a USB slot, and the product can be used in typical laptop computers with USB slots. Other applications, such as handheld PCs or similar devices have not been verified and may not be in compliance with related RF exposure rules and such use shall be prohibited.

#### EC CONFORMANCE DECLARATION ( $\in 0560(!)$

Marking by the above symbol indicates compliance with the Essential Requirements of the R&TTE Directive of the European Union (1999/5/EC).

This device is intended for use in the following European Community countries.

## **ABOUT THIS GUIDE**

**PURPOSE** This guide details the hardware features of the WiMAX USB Adapter, including its physical and performance-related characteristics, and how to install the device and use its configuration software.

- AUDIENCE This guide is for PC users with a working knowledge of computers. You should be familiar with Windows operating system concepts.
- **CONVENTIONS** The following conventions are used throughout this guide to show information:

i

**NOTE:** Emphasizes important information or calls your attention to related features or instructions.

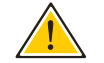

**CAUTION:** Alerts you to a potential hazard that could cause loss of data, or damage the system or equipment.

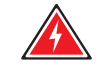

**WARNING:** Alerts you to a potential hazard that could cause personal injury.

**RELATED PUBLICATIONS** The following publication gives basic information on how to install and use the WiMAX USB Adapter.

Quick Installation Guide

Also, as part of the card's configuration software, there is online help that describes all management features.

**REVISION HISTORY** This section summarizes the changes in each revision of this guide.

#### AUGUST 2012 REVISION

This is the third revision of this guide. This guide is valid for software version 1.0.2.0

#### NOVEMBER 2011 REVISION

This is the second revision of this guide. This guide is valid for software version 1.0.1.5.

#### JANUARY 2011 REVISION

This is the first revision of this guide. This guide is valid for software version 1.0.1.3.

## CONTENTS

|   | COMPLIANCES                    | 3  |
|---|--------------------------------|----|
|   | ABOUT THIS GUIDE               | 5  |
|   | CONTENTS                       | 7  |
| 1 | INTRODUCTION                   | 9  |
|   | Features                       | 9  |
|   | System Requirements            | 10 |
|   | Package Checklist              | 10 |
|   | Hardware Description           | 10 |
|   | USB Connector                  | 10 |
|   | LED Indicators                 | 11 |
| 2 | INSTALLATION                   | 12 |
| 3 | CONFIGURATION                  | 17 |
|   | Accessing the WCM Utility      | 17 |
|   | Connection Management          | 18 |
|   | Adapter Settings               | 20 |
|   | WiMAX Connection Statistics    | 21 |
|   | About WiMAX Connection Manager | 22 |
| 4 | ADMINISTRATOR MODE             | 23 |
|   | Accessing Administrator Mode   | 23 |
|   | Editing a Profile              | 24 |
| A | TROUBLESHOOTING                | 28 |
|   | Diagnosing LED Indicators      | 28 |
|   | Network Connection Problems    | 28 |
|   | Uninstalling the WCM Software  | 29 |
| В | SPECIFICATIONS                 | 30 |
|   | GLOSSARY                       | 33 |

INDEX

37

## **INTRODUCTION**

The WiMAX USB Adapter is a network adapter that enables a notebook PC to connect to a service provider's 3.8 GHz mobile WiMAX network.

The USB adapter plugs directly into a PC's compatible USB port and includes its own driver and configuration software for Windows XP, Windows Vista, and Windows 7.

#### Figure 1: WiMAX USB Adapter

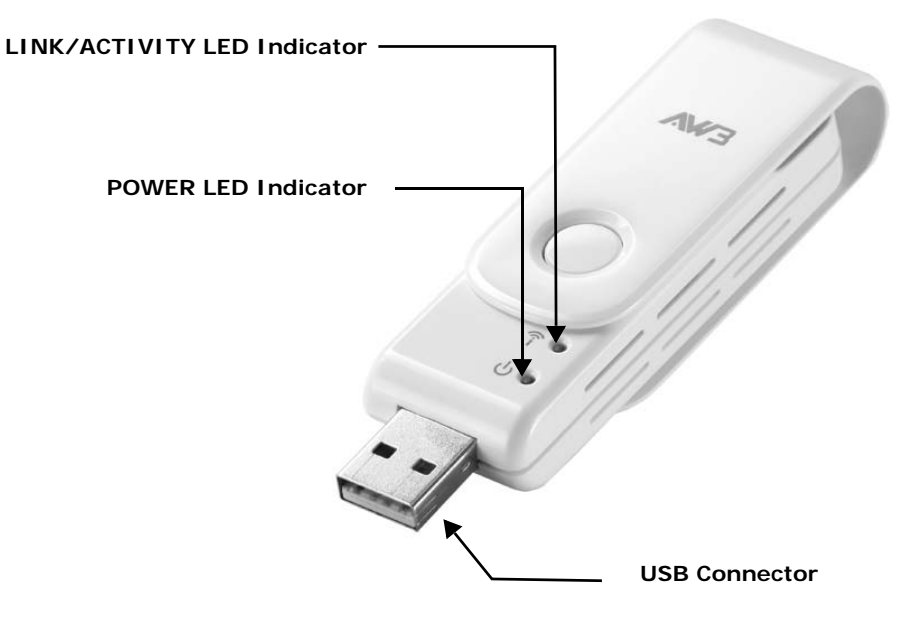

#### **FEATURES**

The WiMAX USB Adapter supports the following features:

- Mobile WiMAX IEEE 802.16e-2005 Wave 2 compliant
- Full Non-Line-of-Sight (NLOS) operation
- Two LED indicators for power and link status
- Easy installation with a user-friendly interface for configuration.
- Driver support for Windows XP with Service Pack 2 (SP2), Windows Vista, and Windows 7

#### SYSTEM REQUIREMENTS

Before you install the WiMAX USB Adapter, check your system meets the following requirements:

- A notebook or desktop computer with a USB port
- Microsoft Windows XP, Windows Vista or Windows 7
- A 1 GHz Pentium CPU or higher with a minimum of 256 MB of RAM

#### **PACKAGE CHECKLIST**

The WiMAX USB Adapter package includes these items:

- WiMAX USB Adapter (US330)
- Quick Installation Guide

Inform your dealer if there are any incorrect, missing or damaged items. If possible, retain the carton, including the original packing materials. Use them to repack the product in case there is a need to return it.

### **HARDWARE DESCRIPTION**

The US330 WiMAX USB Adapter enables notebook PC users to connect to a WiMAX Internet access service provider.

**USB CONNECTOR** The USB adapter can be installed in any notebook PC with a USB port. The notebook PC must be running Windows XP with Service Pack 2, Windows Vista, or Windows 7.

**LED INDICATORS** The WiMAX USB Adapter includes two status LED indicators, as described in the following figure and table.

#### Figure 2: LED Indicators

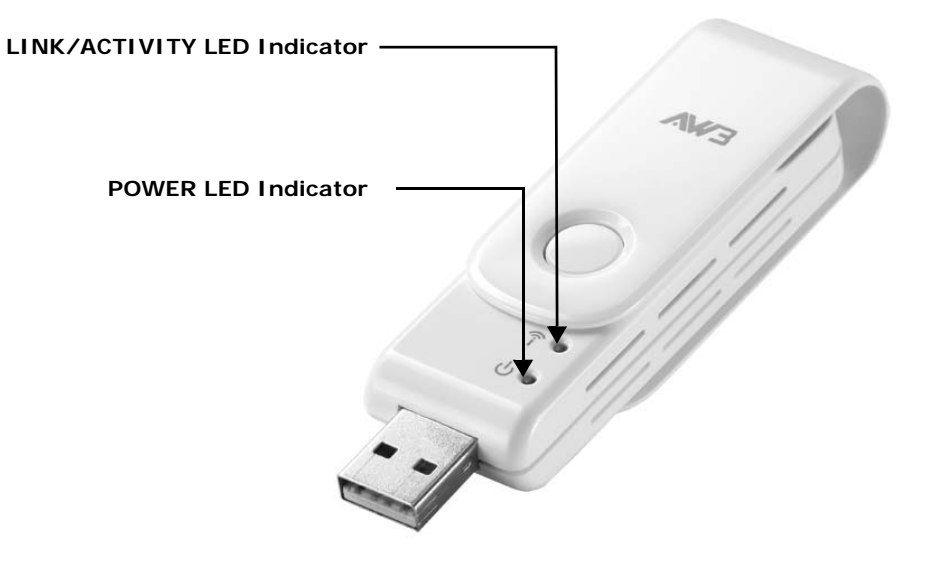

#### Table 1: LED Indicators

| LED           | Status    | Description                                                                                        |
|---------------|-----------|----------------------------------------------------------------------------------------------------|
| Power         | On Orange | The USB adapter is correctly installed in a USB port and is receiving power.                       |
|               | Blinking  | The adapter is trying to connect to a base station.                                                |
| Link/Activity | On Green  | The USB adapter is searching for a WiMAX base station.                                             |
|               | Blinking  | The USB adapter has an established link with a base station and is transmitting or receiving data. |

## **INSTALLATION**

To install the WiMAX USB Adapter driver and software utility for Windows XP or WIndows Vista, follow these steps:

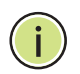

**NOTE:** Only the installation interface for Windows XP is shown in this guide. However, the utility installation screens are similar for all Microsoft Windows systems.

- 1. Turn on your notebook and wait until the Windows system has completely started.
- 2. Insert the adapter into an available USB port. When the USB adapter is inserted correctly, its blue LED turns on (see page 10).
- 3. The setup wizard program should start automatically. If the install program does not start automatically, use Windows Explorer to find the USB adapter, which appears as an external USB drive. Open the folder and find the file "Setup.exe" to start the install program.

**Note:** If you encounter problems installing the USB adapter, see "Troubleshooting" on page 24.

4. Click Next to continue the installation.

#### Figure 3: Setup Wizard Start

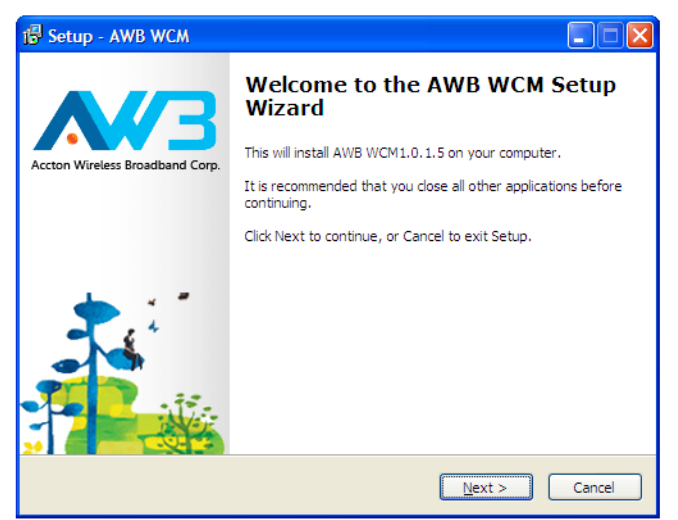

5. Select to accept the license agreement terms, then click Next.

Figure 4: Accept License Agreement Terms

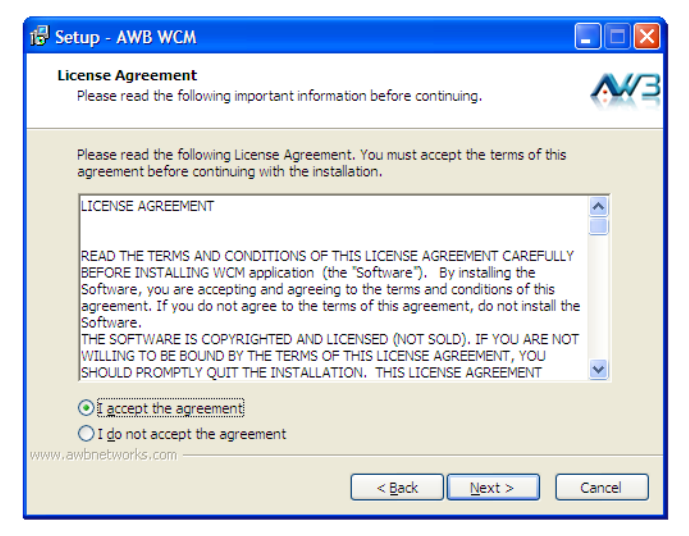

6. Confirm or change the location of the installation files on the PC before clicking Next.

Figure 5: Confirm Installation Location

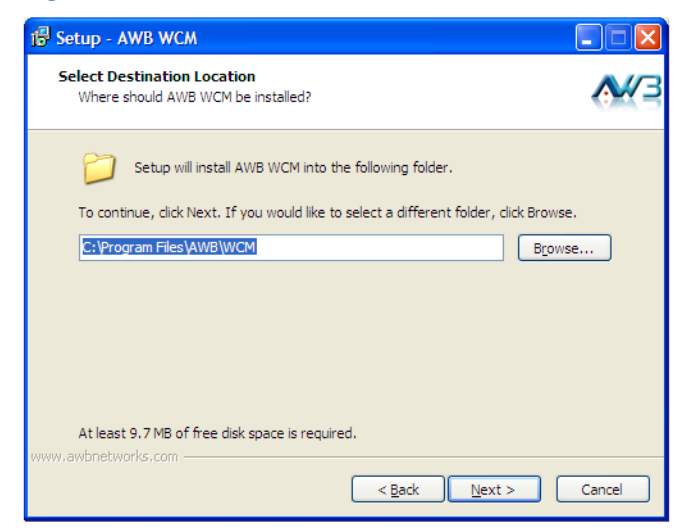

7. Confirm to create a desktop icon before clicking Next.

Figure 6: Create Desktop Icon

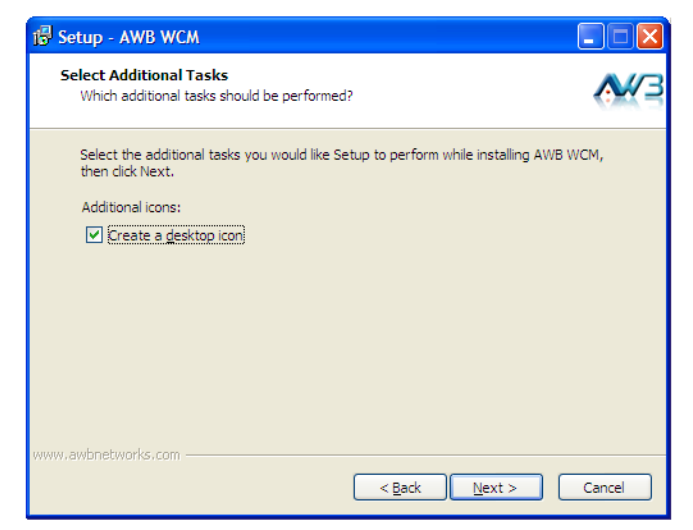

8. Check selected options before clicking Install.

Figure 7: Ready to Install Files

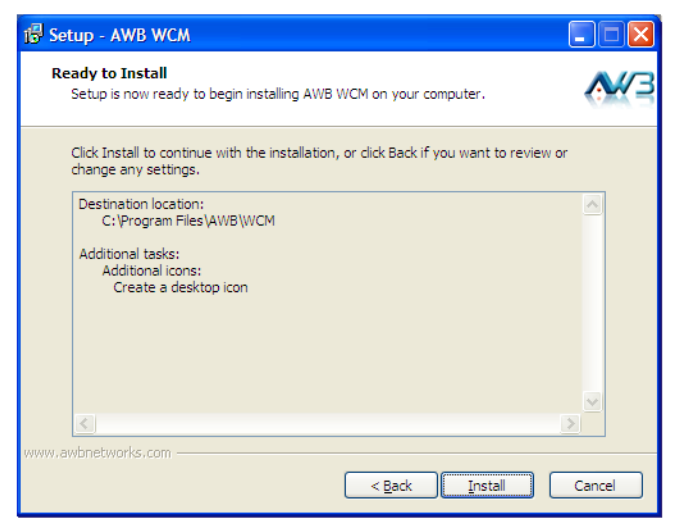

9. Wait for the software installation procedure to complete.

Figure 8: Installation in Progress

| 掃 Setup - AWB WCM                                                            |             |
|------------------------------------------------------------------------------|-------------|
| Installing<br>Please wait while Setup installs AWB WCM on your computer.     | <b>A</b> #3 |
| Extracting files<br>C: \Program Files \AWB\WCM\Firmwares \sqn 1210-usb-s3.fw |             |
| www.awbnetworks.com                                                          | Cancel      |

**i** 

i

**NOTE:** If a message concerning Windows Logo testing is displayed, click the "Continue Anyway" button.

**NOTE:** If you are prompted to install the Microsoft Visual C++ 2005 Redistributable Package on your system click "Yes" and follow the instructions.

**10.** When the "Setup Wizard Complete" message displays, click Finish.

Figure 9: Setup Wizard Complete

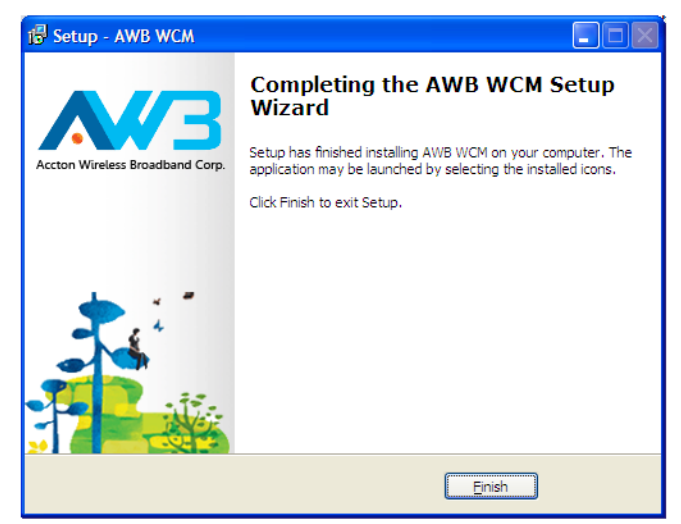

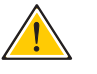

**CAUTION:** Safely remove the USB adapter by double-clicking the Safely Remove Hardware icon in the notification area. Click the device and then click Stop.

# 3

## **CONFIGURATION**

The WiMAX Connection Manager (WCM) software provides all the tools to manage and monitor your WiMAX connection. After initial installation, the software starts automatically every time you insert the WiMAX USB Adapter.

#### ACCESSING THE WCM UTILITY

Once the utility installation is complete, there are several methods of starting the WCM software other than by inserting the WiMAX USB Adapter. The utility screens are similar for all Microsoft Windows systems. The interface for Windows XP is described in this user guide.

From the WCM shortcut icon on the Windows XP or Windows Vista desktop:

#### Figure 10: WCM Desktop Icon

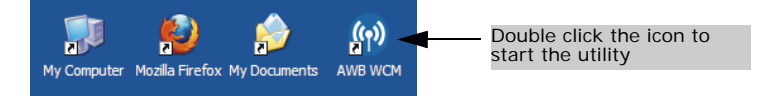

From the WCM icon on the Windows System Tray:

#### Figure 11: WCM System Tray Icon

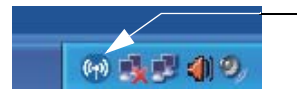

Double click the icon to open the application window. Click the right mouse button to open a menu of configuration

The System Tray icon also indicates the WiMAX connection status.

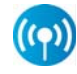

No connection to a WiMAX network.

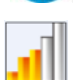

Connected to network with an assigned IP address. The yellow color bars indicate the receive signal level.

#### **CONNECTION MANAGEMENT**

The WCM login screen displays information about the wireless link to the service provider network.

Figure 12: Login Screen - Auto login

| M AWB WCM       |                          |                |                  |
|-----------------|--------------------------|----------------|------------------|
| WIMAX<br>Connec | tion Manager             | Login Settings | Statistics About |
| Account         | [                        |                | Connect          |
| Password:       | F Auto connecting        |                |                  |
|                 | 🔽 Remember my login data |                |                  |
|                 | Remember my password     |                | <b>A</b> #3      |

**Auto login** — Enter the "*Account*" and "*Password*" provided for your log in to the WiMAX service, then click the Connect button. Next time the WCM utility launches, it automatically logs in using the account details previously entered.

**Remember my login data** — If selected, the WCM utility saves the account name only when the Connect button is clicked. Next time the WCM utility is launched, the Account field retains the previous log-in information.

**Remember my password** — If selected, the WCM utility saves the account name and password when the Connect button is clicked. You will not need to sign in the next time the WCM utility is launched.

Once connected to a WiMAX network, the WCM screen displays information about the wireless link to the service provider network.

Figure 13: Connection Status

| 🦚 AWB WCM        |                  |                 |                          |
|------------------|------------------|-----------------|--------------------------|
| WIMAX<br>Connect | tion Mana,       |                 | attings Statistics About |
|                  | Provider:        | AWB             |                          |
|                  | IP Address:      | 111.235.205.86  |                          |
|                  | Subnet Mask:     | 255.255.255.255 | Disconnect               |
|                  | Default Gateway: | 111.125.129.128 |                          |
|                  | DNS Server:      | 168.95.1.1      | A//3                     |

The displayed items on this screen can be described as follows:

**Provider** — The service provider name to which the adapter is connected.

**IP Address** — The IP address assigned to the adapter.

Subnet Mask — Indicates the local subnet mask, such as 255.255.255.0.

**Default Gateway** — The gateway address provided by the WiMAX service provider.

**DNS Server** — Address of the DNS server, specified in the form of 0.0.0.0.

#### **ADAPTER SETTINGS**

The Setting screen enables specific adapter and WCM utility features to be configured.

#### Figure 14: Settings Screen

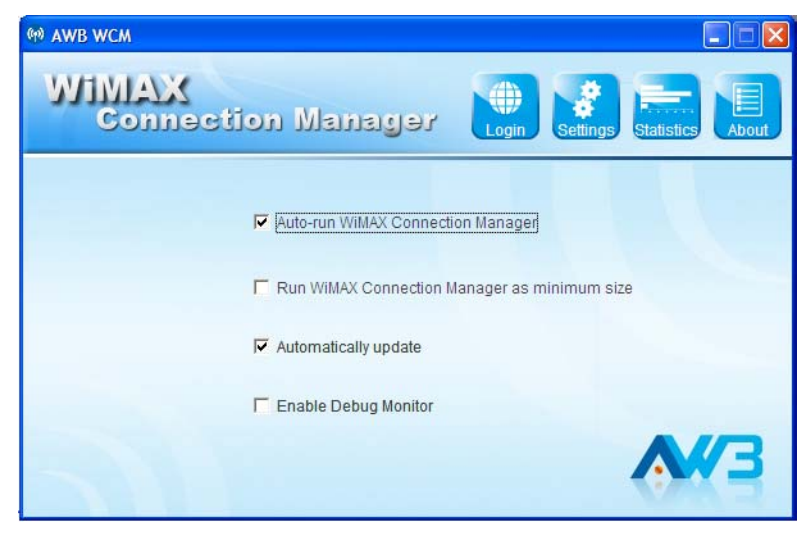

The displayed items on this screen can be described as follows:

**Auto-run WiMAX Connection Manager** — Automatically starts the WCM utility when the adapter is inserted into a PC slot.

**Run WiMAX Connection Manager as minimum size** — When set to automatically start WCM, the utility starts in its Windows minimized form.

**Automatically update** — Automatically check for available WCM software updates.

**Enable Debug Monitor** — Enables logging of messages to the WCM debug monitor. The debug monitor window is displayed when the WCM utility restarts.

#### Figure 15: Debug Monitor Window

| 111110   | Description                                                        |  |
|----------|--------------------------------------------------------------------|--|
| 17:23:59 | Authentication(AS->MS) : 58-EAP Request, EAP-TTLS, Start           |  |
| 7:23:59  | Authentication(MS->AS) : 58-EAP Response, EAP-TTLS, Client Hello   |  |
| 7:24:00  | Authentication(AS->MS) : 59-EAP Request, EAP-TTLS, More Fragments, |  |
| 7:24:00  | Authentication(MS->AS) : 59-EAP Response, EAP-TTLS,                |  |
| 7:24:00  | Authentication(AS->MS) : 60-EAP Request, EAP-TTLS, More Fragments, |  |
| 7:24:00  | Authentication(MS->AS) : 60-EAP Response, EAP-TTLS,                |  |
| 7:24:00  | Authentication(AS->MS) : 61-EAP Request, EAP-TTLS,                 |  |
|          |                                                                    |  |
|          |                                                                    |  |
| 17:24:00 | Authentication(AS->MS) : 61-EAP Request, EAP-TTLS,                 |  |

#### WIMAX CONNECTION STATISTICS

The Statistics screen allows you to view information on the WiMAX connection.

Figure 16: Statistics Information

| (*) AWB WCM           |                   |                               | ×  |
|-----------------------|-------------------|-------------------------------|----|
| WIMAX<br>Connection M | anager [          | Dogin Settings Statistics Abo | ut |
| BSID:                 | 00:B6:12:01:10:F1 |                               |    |
| Online Duration:      | 00:00:41          |                               |    |
| DL Data Volume:       | 2.181             | MBytes                        |    |
| UL Data Volume:       | 0.433             | MBytes                        |    |
| DL Data Rate:         | 0                 | Kbps                          |    |
| UL Data Rate:         | 0                 | Kbps                          |    |
| CINR:                 | 12                | dB                            |    |
| RSSI:                 | -77               | dBm                           | 2  |
| Transmit Power:       | 6                 | dBm                           |    |

The displayed items on this screen can be described as follows:

**BSID** — The current base station ID to which the mobile station is currently connected.

**Online Duration** — The time the unit has had a link with the base station for the current session.

**DL Data Volume** — The downloaded data volume in Mbytes for the current online session.

**UL Data Volume** — The uploaded data volume in Mbytes for the current online session.

**DL Data Rate** — The current download data rate in Kbps.

UL Data Rate — The current upload data rate in Kbps.

**CINR** — The current carrier-to-interference-plus-noise ratio of the received WiMAX radio signal.

**RSSI** — The current receive signal strength indicator value of the received WiMAX radio signal.

Transmit Power — The current transmit power of the WiMAX radio signal.

## ABOUT WIMAX CONNECTION MANAGER

The About page displays information about the software version the WCM utility.

Figure 17: About WCM Information

| M AWB WCM                |                                     |
|--------------------------|-------------------------------------|
| WIMAX<br>Connection Mana | ger Login Settings Statistics About |
| Version:                 | 1.0.2.0                             |
| Driver Version:          | 05.02.628050007                     |
| Firmware Version:        | 05.02.2061050032                    |
| MAC Address:             | 00:12:CF:C6:28:4D                   |
|                          | <b>A1</b> 3                         |

## **ADMINISTRATOR MODE**

The WiMAX USB Adapter has an Administrator Mode for configuring profiles and accessing the Advanced Configuration settings.

Administrator Mode is intended for qualified service personnel only.

#### **ACCESSING ADMINISTRATOR MODE**

Administrator Mode is accessed through the key sequence "Alt + t," which prompts for a password.

The password for Administrator Mode is "wimax123" (case sensitive).

#### Figure 18: WCM Change Mode

| 🕪 WCM - Change Administrator Mode 🛛 🔀 |
|---------------------------------------|
| Please enter the password             |
|                                       |
| 1                                     |
| OK Cancel                             |
|                                       |

Once in Administrator Mode, the user can create, edit, and delete profiles, configure authentication settings, and access the Advance Configuration screen.

Using the key sequence "Alt + t" a second time exits Administrator Mode.

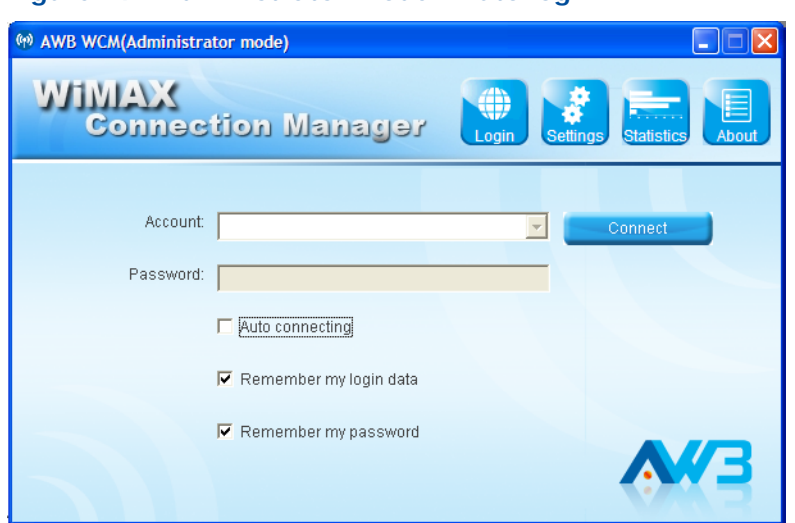

Figure 19: Administrator mode - Auto login

#### **EDITING A PROFILE**

Double-click the system tray icon to open the application window. Then right-click on the icon to open the configuration menu.

From the configuration menu, select "Profile."

#### Figure 20: Profile Icon

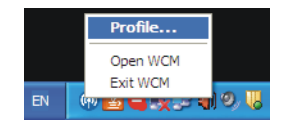

Clicking the Scan tab on the Profile screen displays the profile frequency and bandwidth settings.

| Frequency Bandwidth   << Add Frequency   Remove >> Bandwidth   MHz MHz | Profile     Scan   Authentication |                     |                        | X          |
|------------------------------------------------------------------------|-----------------------------------|---------------------|------------------------|------------|
|                                                                        | Frequency Bandwidth               | << Add<br>Remove >> | Frequency<br>Bandwidth | MHz<br>MHz |

Figure 21: Profile Screen - Scan Tab

The Scan tab on the Edit Profile screen displays the following items:

- Frequency Specifies a center frequency to scan.
- **Bandwidth** Specifies the bandwidth of the channel; 5 or 10 MHz.

Clicking the Authentication tab on the Profile screen displays the user authentication settings.

| e Pl | file                            |
|------|---------------------------------|
| Sc   | n Authentication                |
|      |                                 |
|      | EAP Method: EAP-TTLS-MS-CHAP-V2 |
|      | Outer NAI: EAP-TTLS-MS-CHAP-V2  |
|      | Preview: [ <random></random>    |
|      |                                 |
|      | wat 04 OatlEasta                |
|      | ust CA Certificate              |
|      | Browsing                        |
|      |                                 |
| Г    | Enable Device Certificate       |
| _    |                                 |
|      | User Name:                      |
|      | Deserved I                      |
|      | Password.                       |
|      |                                 |
|      |                                 |
|      |                                 |

Figure 22: Profile Screen - Authentication

**EAP Method** — Selects the Extensible Authentication Protocol (EAP) method to use for authentication. When EAP-TTLS or EAP-TLS is selected, the appropriate parameters need to be configured.

- EAP-TTLS-MS-CHAP-V2 Tunneled Transport Layer Security with Microsoft's version 2 of CHAP (Challenge-Handshake Authentication Protocol). This security method provides for certificate-based, mutual authentication of the client and network through an encrypted channel. Unlike EAP-TLS, EAP-TTLS requires only server-side certificates. The MS-CHAP protocol requires a user name and password to be configured. The user name and password can be up to 50 characters. (The following characters are not permitted; /\]"?@#\$%^&\*():; <>,.)
- EAP-TLS Transport Layer Security. Provides for certificate-based and mutual authentication of the client and the network. It relies on clientside and server-side certificates to perform authentication and can be used to dynamically generate user-based and session-based encryption keys to secure subsequent communications between the user and the network.

**Outer NAI** —The Network Access Identifier (NAI) text string that is used to identify the home authentication realm for device authentication during roaming. The NAI string (defined in RFC 4282) is used to proxy an authentication request to another remote server. The authentication is then performed using the unique X.509 authentication certificate included with the device. The string can be defined by three methods:

- MAC: Uses the device MAC address as part of the identity.
- **RANDOM:** Uses a generated random number of 26 hexadecimal digits.
- **CUSTOMIZE:** Allows the whole string to be defined as required.

**Trust CA Certificate** — The security certificate issued by a recognized certification authority (CA) that is used for mutual authentication with the authentication server when EAP-TLS is used. The browse button can be used to locate the file on the host PC.

**User name** — A text string used by EAP-TTLS-MS-CHAP-V2 to identify the user to the authentication server.

**Password** — The password used by EAP-TTLS-MS-CHAP-V2 to confirm the identity of the user to the authentication server.

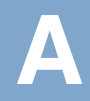

## **TROUBLESHOOTING**

### **DIAGNOSING LED INDICATORS**

#### **Table 2: LED Indicators**

| LED Status        | Probable Cause                         | Action |                                                                                                    |
|-------------------|----------------------------------------|--------|----------------------------------------------------------------------------------------------------|
| Orange LED is Off | The USB adapter is not receiving power | ٠      | Remove the USB adapter and reinsert it in the slot. Be sure the card is securely seated in the port.                                            |
|                   |                                        | •      | Try the USB adapter in another USB port. If<br>this also fails, test your PC with another<br>USB adapter that is known to operate<br>correctly. |
|                   |                                        | •      | Check the USB adapter and port connectors for any physical damage.                                                                              |
|                   |                                        | •      | Try the USB adapter in another PC's port that is known to operate correctly.                                                                    |
|                   |                                        | •      | If you cannot resolve the problem, contact your local dealer for assistance.                                                                    |
| Green LED is Off  | The USB adapter<br>cannot detect a     | ٠      | Verify the area covered by your WiMAX service provider.                                                                                         |
|                   |                                        | •      | Move to another location within the WiMAX service area.                                                                                         |

#### **NETWORK CONNECTION PROBLEMS**

If you cannot access the Internet from the PC, check the following:

- Make sure the WCM software and driver is correctly installed on your system. If necessary, try uninstalling and reinstalling the software.
- If you cannot access the Internet, be sure your Windows system is correctly configured for TCP/IP. The IP settings should be set to "obtain an IP address automatically."
- You may have moved out of the service area of the WiMAX network. The WCM main screen should indicate that there is no connection. Call the service provider for service coverage information.
- The service provider's profile may not be configured correctly. Check that the Authentication Mode settings are correct.

 If you cannot resolve the problem, check the error logs from the WCM Status screen and contact your service provider.

#### **UNINSTALLING THE WCM SOFTWARE**

If you are having problems with the WiMAX USB Adapter or the WCM software, you may need to uninstall the USB adapter driver and software from the Windows system.

Follow these steps:

- **1.** From the Windows Start menu, go to the WCM software entry.
- 2. Click the Uninstall WCM option on the menu.

#### Figure 23: Uninstall WCM

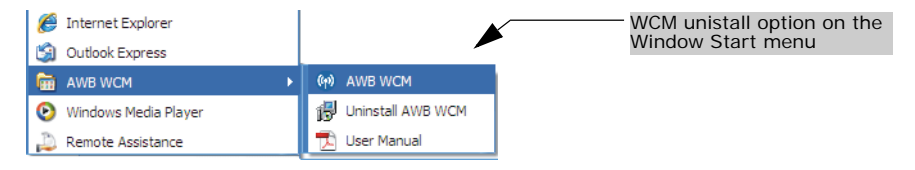

**3.** Click the Yes button to confirm the uninstall process.

#### Figure 24: Confirm Uninstall

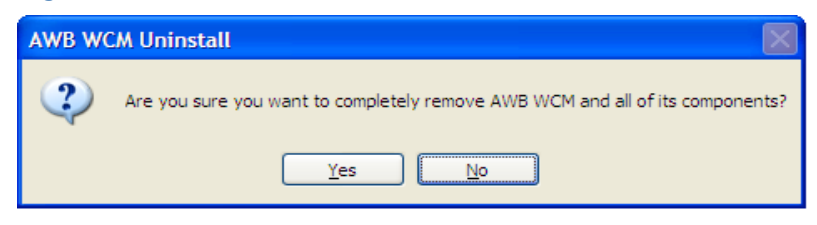

4. When the uninstall is complete, click OK to exit.

#### Figure 25: Uninstall Complete

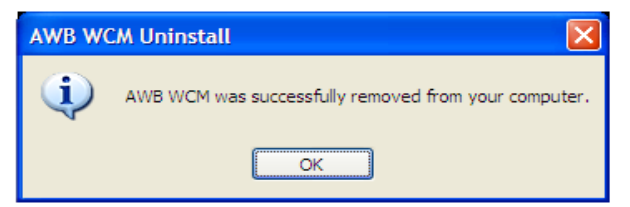

## **SPECIFICATIONS**

HOST INTERFACE USB 2.0 specification

- STANDARD COMPLIANT IEEE 802.16e-2005 Wave 2
  - AIR INTERFACE Scaleable OFDMA
  - **DUPLEX MODE** TDD/5ms frame
    - ANTENNA Printed antenna Transmit: Two antennas Receive: Two antennas Gain: 2 dBi Pattern: Omnidirectional Impedance: 50 ohms

**POWER CONSUMPTION** 2.4 W maximum

**PHYSICAL SIZE** 25 x 89 x 16 mm (0.98 x 3.50 x 0.62 in.)

**WEIGHT** 23 g (0.81 oz)

#### **OPERATING FREQUENCY**

| Frequency Band | CE        | FCC       |
|----------------|-----------|-----------|
| 3.8G           | 3300-3800 | 3650-3675 |

| В  | A | N | DW | /10 | )T | Η |
|----|---|---|----|-----|----|---|
| Αι | L | 0 | CA | T   | 0  | N |

|                      | 3.8G            |
|----------------------|-----------------|
| Bandwidth Allocation | 5 MHz<br>10 MHz |

| MODULATION SCHEME                      | PRBS subcarrier randomization<br>Contains pilot, preamble, and ranging modulation                                                                                                    |
|----------------------------------------|----------------------------------------------------------------------------------------------------|
|                                        |                                                                                                    |
| MODULATION AND<br>CODING TYPES         | Down Link<br>QPSK 1/2 CTC<br>QPSK 3/4 CTC<br>16 QAM 1/2 CTC<br>16 QAM 3/4 CTC<br>64 QAM 1/2 CTC<br>64 QAM 2/3 CTC<br>64 QAM 3/4 CTC<br>64 QAM 5/6 CTC<br>Up Link<br>QPSK 1/2 CTC<br>QPSK 3/4 CTC<br>16 QAM 1/2 CTC<br>16 QAM 3/4 CTC |
|                                        |                                                                                                    |
| MAXIMUM THROUGHPUT                     | Downlink Peak Rate: > 20 Mbps<br>Uplink Peak Rate: > 7 Mbps                                                                                                    |
| TRANSMIT POWER                         | Maximum Power class less than +23 dBm                                                                                                    |
| RECEIVE SENSITIVITY                    | QPSK 1/2 CTC: -94 dBm<br>16-QAM 3/4 CTC: -82 dBm<br>64-QAM 3/4 CTC: -76 dBm                                                                                                    |
| SECURITY/ENCRYPTION                    | PKMv2 with 128 bit AES/CCM, EAP-TLS, EAP-TTLS                                                                                                    |
| QOS MECHANISM                          | Dynamic Service Flow Creation, Change, Deletion<br>Scheduling: UGS, RT-VR, NRT-VR, ERT-VR and BE                                                                                                    |
| <b>OPERATING</b><br><b>TEMPERATURE</b> | Operating: -5 °C to 45 °C (32 to 113 °F)                                                                                                    |
| HUMIDITY                               | Operation: 5% to 95% (non-condensing)<br>Maximum Storage: 95%                                                                                                    |

| EMMISSIONS/IMMUNITY<br>COMPLIANCE | FCC 47 CFR I                                                | Part 15 Class B                                                                         |                                                                                                    |
|-----------------------------------|-------------------------------------------------------------|-----------------------------------------------------------------------------------------|----------------------------------------------------------------------------------------------------|
|                                   |                                                             | ., .,                                                                                   |                                                                                                    |
| SAFETY                            | EN60950-1                                                   |                                                                                         |                                                                                                    |
| RADIO SIGNAL                      | US: 3.8 GHz                                                 | - CFR 47 Part 90                                                                        | DZ                                                                                                    |
| CERTIFICATION                     | Europe (3.50                                                | GHz): EN 302 62                                                                         | 3                                                                                                    |
|                                   |                                                             |                                                                                         |                                                                                                    |
| SPECIFIC ABSORPTION               | US: FCC OET                                                 | Bulletin 65, Su                                                                         | oplement C                                                                                                    |
| RATE (SAR)                        | Europe: EN62                                                | 2311                                                                                    |                                                                                                    |
|                                   |                                                             |                                                                                         |                                                                                                    |
|                                   |                                                             |                                                                                         |                                                                                                    |
| SOFTWARE DRIVERS                  | Windows XP                                                  | SP2,Windows Vi                                                                          | sta and Windows 7                                                                                                    |
| SOFTWARE DRIVERS                  | Windows XP<br>NDIS 5.0 PnF                                  | SP2,Windows Vi<br>P ETH 802.3 dev                                                       | sta and Windows 7<br>ice driver specification                                                                                                    |
| SOFTWARE DRIVERS                  | Windows XP<br>NDIS 5.0 PnF<br>WHQL certifie                 | SP2,Windows Vi<br>P ETH 802.3 dev<br>ed                                                 | sta and Windows 7<br>ice driver specification                                                                                                    |
| SOFTWARE DRIVERS                  | Windows XP<br>NDIS 5.0 PnF<br>WHQL certifie                 | SP2,Windows Vi<br>P ETH 802.3 dev<br>ed<br>Status                                       | sta and Windows 7<br>ice driver specification<br>Description                                                                                                    |
| Software Drivers                  | Windows XP<br>NDIS 5.0 PnF<br>WHQL certifie<br>LED<br>Power | SP2,Windows Vi<br>P ETH 802.3 dev<br>ed<br>Status<br>On Orange                          | sta and Windows 7<br>ice driver specification<br>Description<br>The USB adapter is correctly installed in a USB<br>port and is receiving power.                                                                                                    |
| Software Drivers                  | Windows XP<br>NDIS 5.0 PnF<br>WHQL certifie<br>LED<br>Power | SP2,Windows Vi<br>P ETH 802.3 dev<br>ed<br>Status<br>On Orange<br>Blinking              | sta and Windows 7<br>ice driver specification<br>Description<br>The USB adapter is correctly installed in a USB<br>port and is receiving power.<br>The adapter is trying to connect to a base station.                                                   |
| Software Drivers                  | Windows XP<br>NDIS 5.0 PnF<br>WHQL certifie<br>LED<br>Power | SP2, Windows Vi<br>P ETH 802.3 dev<br>ed<br>Status<br>On Orange<br>Blinking<br>On Green | sta and Windows 7   ice driver specification   Description   The USB adapter is correctly installed in a USB port and is receiving power.   The adapter is trying to connect to a base station.   The USB adapter is searching for a WiMAX base station. |

## GLOSSARY

- **AUTHENTICATION** The process to verify the identity of a subscriber requesting network access.
  - **BANDWIDTH** The difference between the highest and lowest frequencies available for network signals. Also synonymous with network speed, the actual speed of data transmission through a medium.
  - **BASE STATION** A WIMAX service provider's equipment that is installed at a fixed location to provide network connectivity for subscriber stations within a defined service area.
    - **CINR** Carrier-to-Interference-Plus-Noise-Ration: A measurement of the channel quality in a WiMAX link. Subscriber stations measure the received CINR and send the information back to the base station. The base station can then adjust modulation and coding for the link to optimize throughput.
- **CENTER FREQUENCY** The radio frequency at the center of a WiMAX channel. WiMAX channels can be of different widths (the channel bandwidth) and the transmitted radio signal is spread across the full width of the channel.
- **CHANNEL BANDWIDTH** The range of frequencies occupied by a WiMAX radio signal. The amount of information that can be transmitted in a radio signal is related to the channel bandwidth, which is measured in Megahertz (MHz). WiMAX supports a range of channel bandwidths that can be defined by the service operator depending on performance requirements, operating preferences, and regulatory constraints.
  - **CPE** Customer-Premises Equipment: Terminal equipment provided by a service provider that is located at a subscriber's premises and supports a communication channel between a customer and the service provider.
  - **CPU** Central Processing Unit: The CPU, or processor, is the part of a computer where most calculations take place. In most of today's PCs, the CPU is contained on a single chip. The type and speed (in GHz) of a CPU largely defines the processing power of a computer.

- **DNS** Domain Name System: A system used for translating host names for network nodes into IP addresses.
- **DHCP** Dynamic Host Configuration Protocol: Provides a framework for passing configuration information to hosts on a TCP/IP network. DHCP is based on the Bootstrap Protocol (BOOTP), adding the capability of automatic allocation of reusable network addresses and additional configuration options.
- **ENCRYPTION** Data passing between a base station and subscribers uses encryption to protect from interception and evesdropping.
  - **EAP** Extensible Authentication Protocol: An authentication protocol used to authenticate subscribers. EAP is used with TLS or TTLS authentication to provide "mutual authentication" between a subscriber and a WiMAX network.
- **IEEE 802.16E** The WiMAX standard that provides mobile broadband wireless access using Scalable Orthogonal Frequency Division Multiple Access (SOFDMA).
- **INTERNET SERVICE** A company that offers an access service that connects customers to the **PROVIDER** Internet.
  - **IP ADDRESS** The Internet Protocol (IP) address is a numerical identification assigned to a device that communicates in a network using the Internet Protocol.
    - **LED** Light Emitting Diode: Used for indicating a device or network condition.
    - LAN Local Area Network: A group of interconnected computers and support devices.
  - **MAC ADDRESS** The physical layer address used to uniquely identify network nodes.
  - MS-CHAPV2 Microsoft's version 2 of the Challenge-Handshake Authentication Protocol. Introduced by Microsoft with Windows 2000, MS-CHAPV2 (defined in RFC 2759) provides mutual authentication between peers using user names and passwords.
- **NETWORK ADAPTER** A hardware device that enables a computer to communicate over a network. The adapter provides physical access to a particular networking medium.

- **RAM** Random Access Memory: The memory in a computer where the operating system, application programs, and other data currently in use are stored. RAM is volatile memory where data is lost when the computer is turned off. Having more RAM in a computer reduces the time the processor takes to read data, which increases overall computer performance.
- **RSSI** Receive Signal Strength Indicator: A measurement of the strength of a received wireless signal. The higher the RSSI value, the stronger the received signal from the antenna.
- **ROAMING** The process where a WiMAX subscriber can move onto another operator's network while maintaining a continuous connection.
- **SOFDMA** Scalable Orthogonal Frequency Division Multiple Access: The air interface defined for mobile WiMAX. SOFDMA is a multiple access method that allows simultaneous transmissions to and from several users, employing a subchannel structure that scales with bandwidth.
- **SERVICE PROVIDER** See Internet Service Provider.
  - **SIM** Subscriber Identity Module: A standard for a small removable integrated circuit card that securely stores information used to identify a mobile wireless subscriber.
- **SUBSCRIBER STATION** A general term for a customer's terminal equipment that provides connectivity with a WIMAX network.
  - **TCP/IP** Transmission Control Protocol/Internet Protocol: Protocol suite that includes TCP as the primary transport protocol, and IP as the network layer protocol.
    - **TLS** Transport Layer Security: An standard defined in RFC 5216, EAP-TLS is an authentication protocol that provides strong security through the use of client-side certificates.
    - **TTLS** Tunneled Transport Layer Security: EAP-TTLS is a protocol extension of EAP-TLS. The authentication server is authenticated to the client using its Certification Authority certificate, this establishes a secure "tunnel" through which the client is then authenticated.
  - **USIM** Universal Subscriber Identity Module: See *Subscriber Identity Module*.

- **URL** Uniform Resource Locator: An easy-to-read character string that is used to represent a resource available on the Internet. For example, "http://www.url-example.com/."
- WIMAX The IEEE 802.16 standard for Worldwide Interoperability for Microwave Access. The IEEE 802.16-2004 standard, known as "fixed WiMAX," supports only point-to-point links and has no support for mobility. The IEEE 802.16e-2005 standard, known as "mobile WiMAX," is an amendment to IEEE 802.16-2004 and supports mobility. Note that mobile WiMAX standard is not backward compatible with the fixed WiMAX standard.

## INDEX

### Α

About page 22 account login 18 auto login 18 Automatically update 20 auto-run WCM 20

## В

BSID 21

## С

CINR 21 connection manager 17 connection status icons 17

## D

data rates 21 data volume 21 Debug Monitor, enabling 20 DNS server 19 download rate 21

## Е

EAP methods 26

### G

gateway address 19

### 

icons, connection status 17 ID of base station 21 introduction 9 IP Address 19

### 

LED indicators 11 logging messages 20

### Μ

management utility 17 minimized form, WCM 20

#### Ν

name server 19 netmask, IP 19

## 0

online duration 21

## Ρ

package checklist 10 password, remember 18

### R

remember login data 18 RSSI 21

## S

service provider link 19 service provider login 18 service provider name 19 session duration 21 shortcut icon, WCM 17 signal level icon 17 software information 22 software updates 20 specifications 30 statistics, connection 21 status icons 17 subnet mask 19

### Т

tools, management 17 transmit power 21 troubleshooting 28

### U

updates, automatic 20 upload rate 21

### V

volume of data 21

INDEX

### W

WCM auto-run 20 debug monitor 20 information 22 log 20 login 18 minimized form 20 password 18 shortcut 17 starting 17 statistics 21 system tray icon 17 wireless link 19 WCM Utility 17 WiMAX link 19

US330 E082012-AP-R03 15020000248W